If the student does not have a College Board account, they must create an account by visiting:

collegeboard.org (see screen shot below) and select Sign up

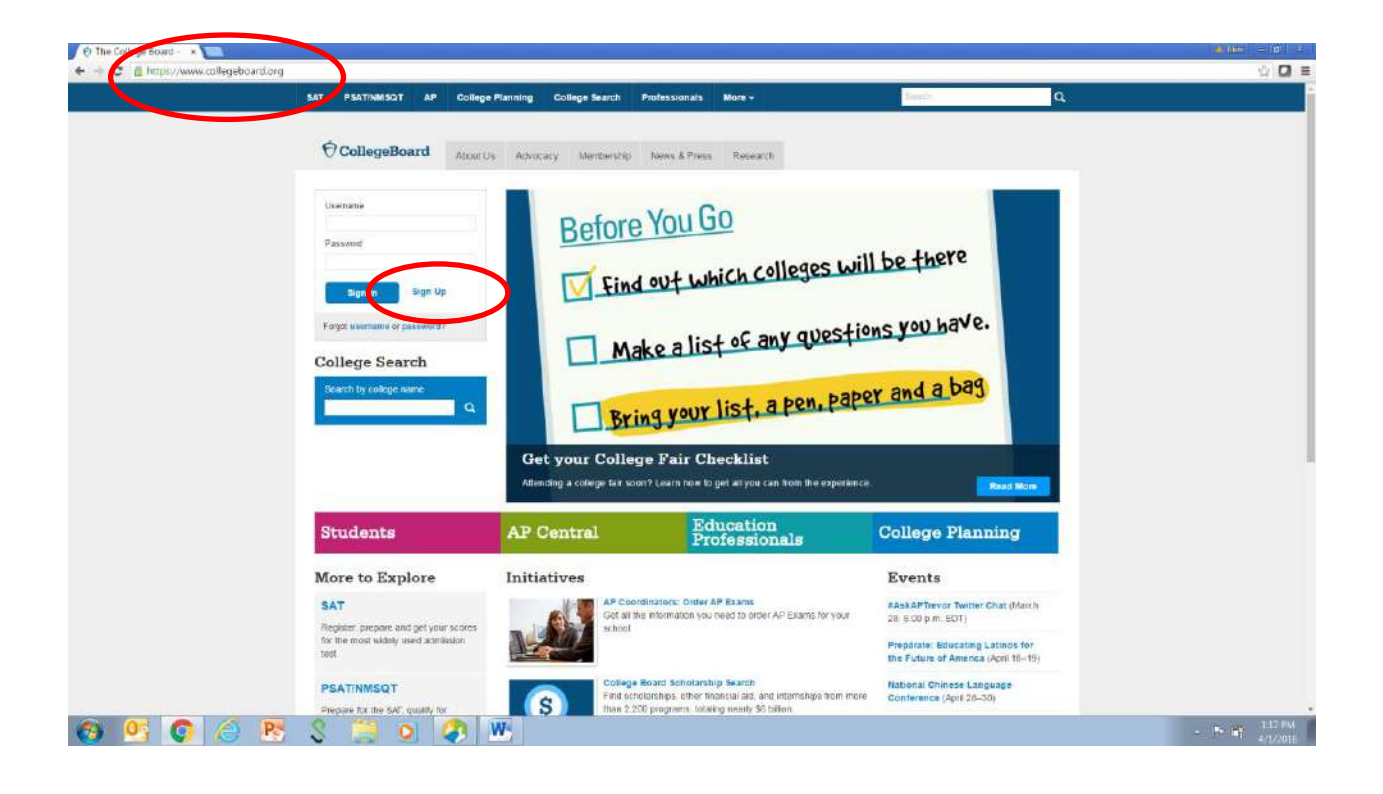

If the student has a College Board account have them sign in by visiting:

collegeboard.org and then insert their username and password

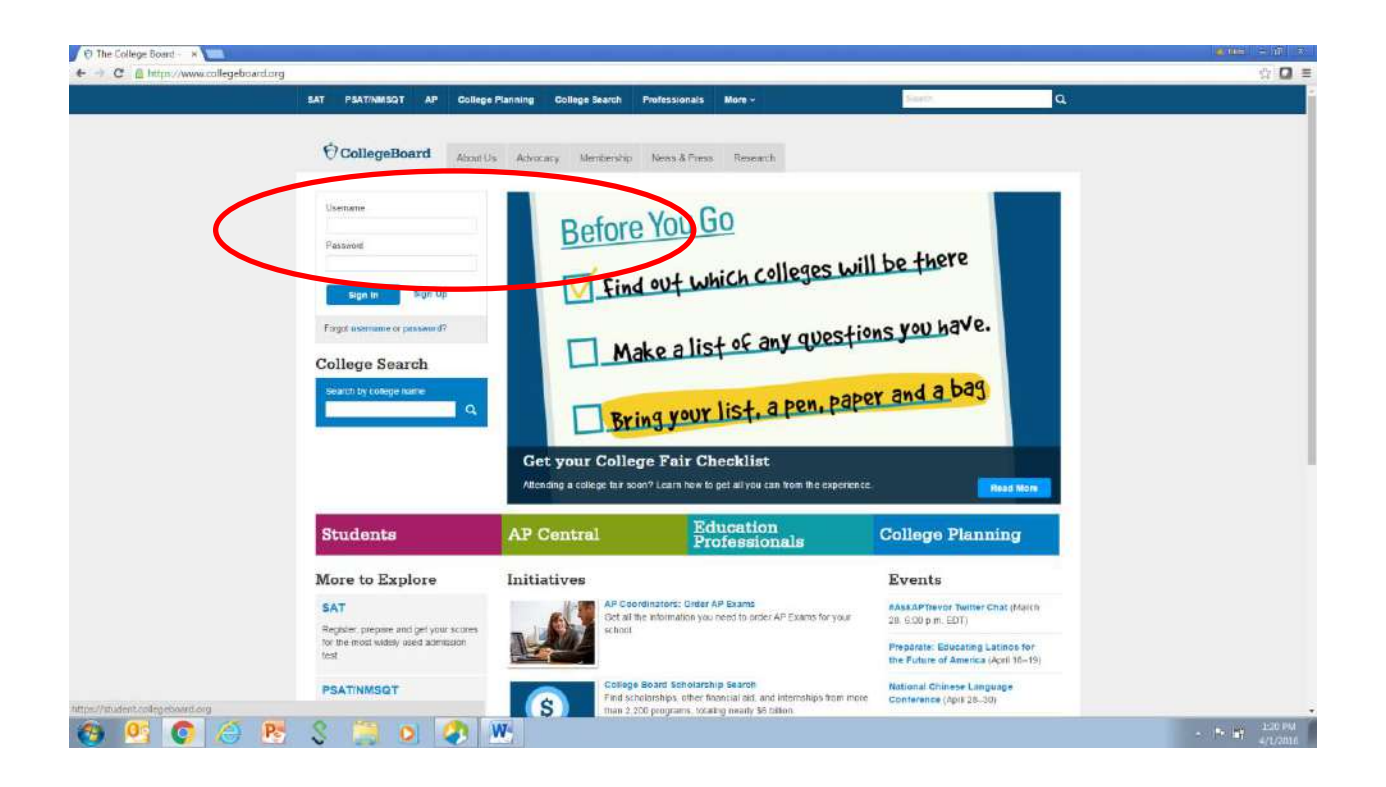

## Students will select PSAT/NMSQT and/or Get my PSAT/NMSQT scores

After viewing results (see below), they select SAT Practice on Khan Academy (see box below on right) and then follow linking directions as they appear on the screen.

| PSAT/NMSOT<br>Fall 2015                                                                                                    | PSAT/NMSOT<br>Fall 2015 11th Grad                                                                                                    |                                                                                                    |                                  | SAT Practice on                                                                  |  |
|----------------------------------------------------------------------------------------------------|----------------------------------------------------------------------------------------------------|----------------------------------------------------------------------------------------------------|----------------------------------|----------------------------------------------------------------------------------|--|
| 910                                                                                                    | 440                                                                                                    | 470                                                                                                    | 2                                | Khan Academy®                                                                    |  |
| Total Boors                                                                                                    | incomes makes Relating and Woting<br>Eace in mind, the PSAT/RIMSOT and SAT are on the<br>same analy. You acres shows you how you would have                                                                                   |                                                                                                    | Chillege Search                  | Scholarships >                                                                   |  |
|                                                                                                    |                                                                                                    |                                                                                                    |                                  |                                                                                  |  |
| Missing scores? If you/we take<br>Please contact Customer Serv<br>Add Score(s)                                                                                                    | n a College Boerd assessment t<br>irce at (866) 433-7728 for assisti                                                                                                    | uif your score does not appear or<br>ance or if you have any questions                                                                                                    | n this page, click on the button | below to add it to this account.                                                 |  |
| Missing scores? If you've take<br>Please contact Dustomer Serv<br>Add Score(c)<br>college Barrie<br>Absr Us Ser Map                                                                                                    | n a College Boerd assessment h<br>ice at (866) 433-7726 for assisti<br>Con Angenetic<br>ant <sup>®</sup>                                                                                                    | uil your score does not appear of<br>ance or if you have any questions<br>Accum Accet                                                                                        | n this page, click on the button | below to add it to this account.                                                 |  |
| Missing scores? If you've take<br>Please control Castomer Serv<br>Advatus Castomer Serv<br>College Board<br>Advatus Selevies<br>Advatus Selevies<br>Advatav Tempsoti                                                          | n a College Board insessment h<br>(ce at (665) 433-7726 for esset)<br>Our Programs<br>Safe<br>A Safe Naget fore<br>at A                                                                                                    | uti your score does not appear o<br>ance or if you have any questions<br>accum accut accute<br>quest<br>annetoers<br>annetoers                                               | n this page, click on the button | below to add it to this account.<br>Help O<br>Contact Us C<br>Tobac Us Fait a In |  |
| Alissing scores? If lyin/we take<br>Please conduct Curstomer Serv<br>College Garre<br>Assarbay Service<br>College Garre<br>Assarbay Service<br>Assarbay Service<br>Momental<br>Press & Them E. La Cardi<br>Research Dirog Ret | n a College Board inseesment it<br>ice at (600) 433-7728 for essets<br>or anything of the essets<br>of anything of the essets<br>of anything of the esset<br>of anything of the esset<br>in Peach of a<br>invest mount in the | UE your score does not appear or<br>ance or if you have any questions<br>accumulate<br>accumulate<br>Barrestand<br>Surveys to Statisetta we dow<br>class Parent Act Photo Lo | n this page, click on the button | Help O<br>Contact lik E<br>Follow Us Feedback O                                  |  |